■ LSV-5Sxxxx/4C リカバリー手順

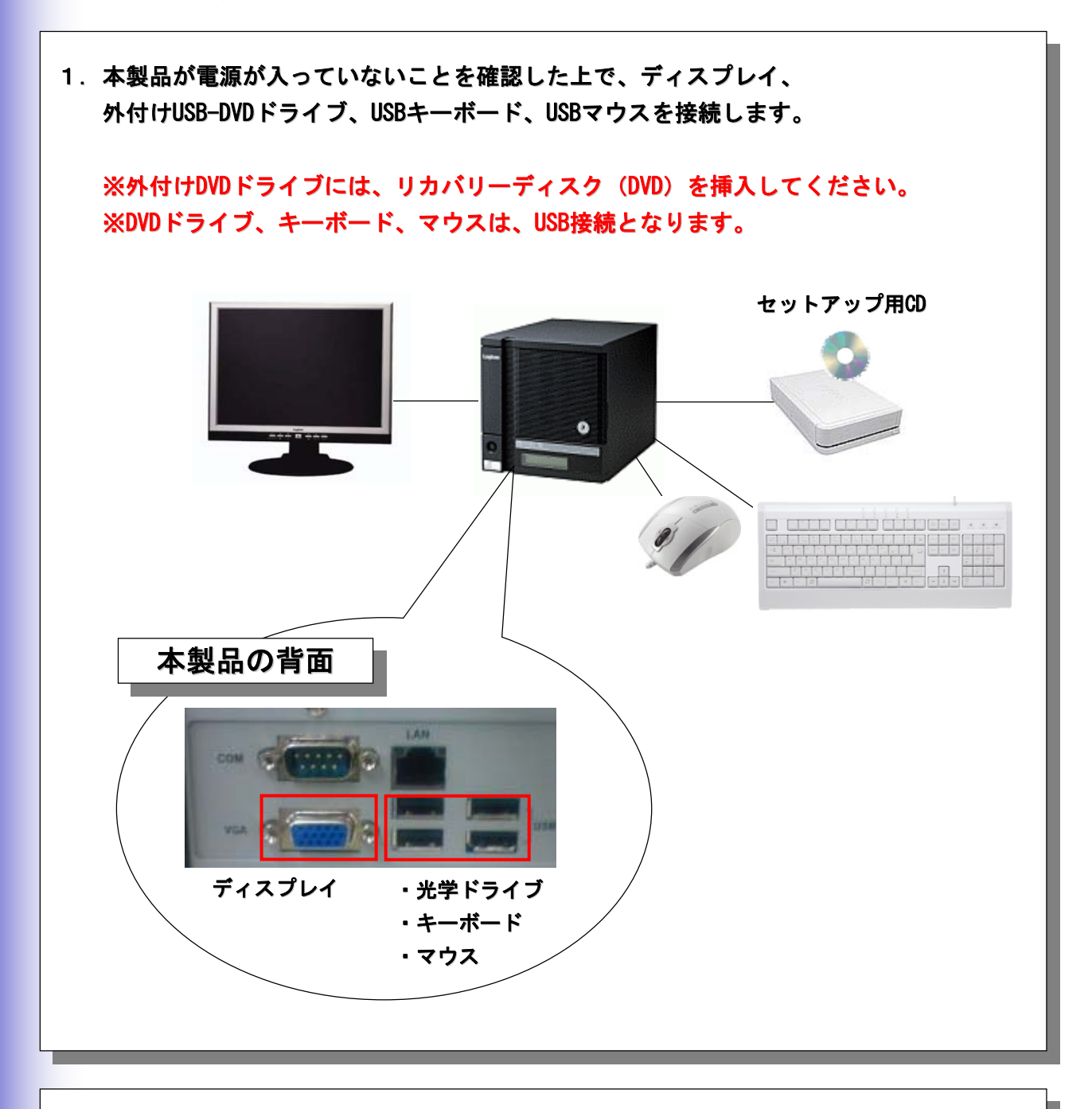

2. 上記1の接続が全て終了したら、本製品の電源スイッチを入れます。

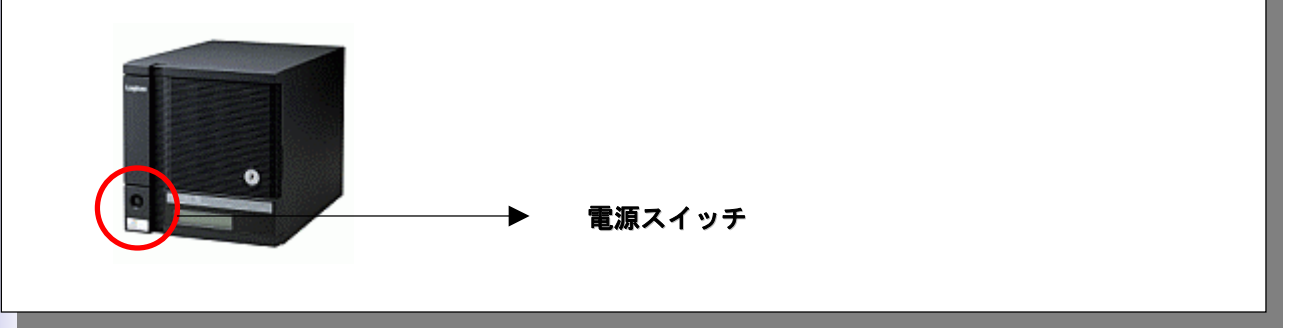

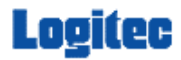

- 電源投入後、BIOS画面が起動します。
   「 Press any key to boot from CD. . . 」が表示されましたら、
   即、キーボードのEnterキーを押してください。
- 4. 「Start Windows Preinstallation・・・」と表示されましたら、 そのまま、画面が変更されるまでお待ちください。

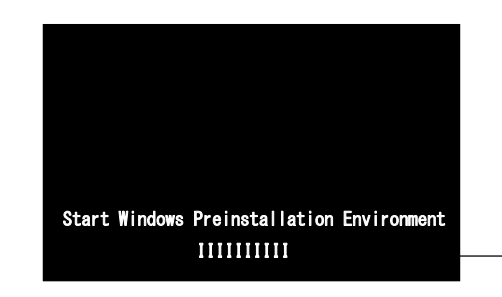

- ▶ バーが左から右に進んでいきます。
- 5. WindwsXPの画面が起動します。

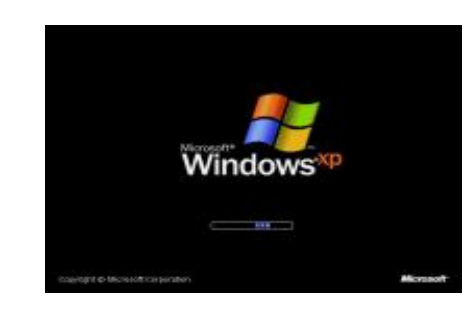

6. デスクトップ画面が起動します。

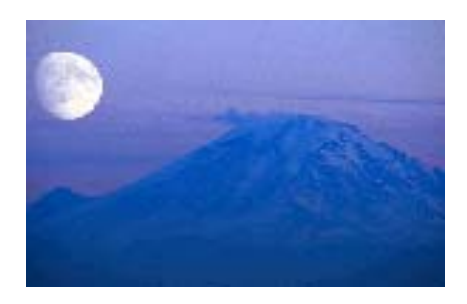

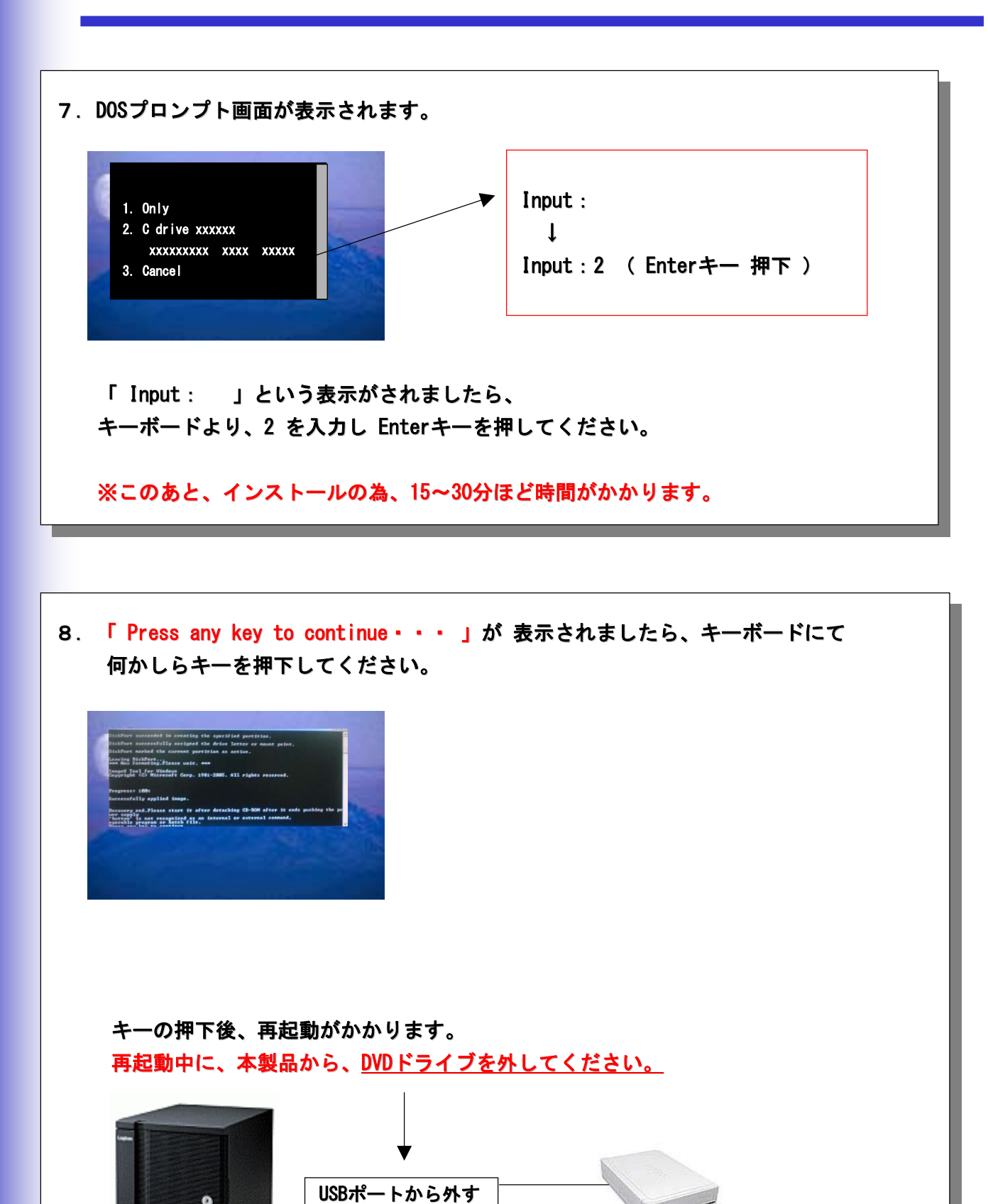

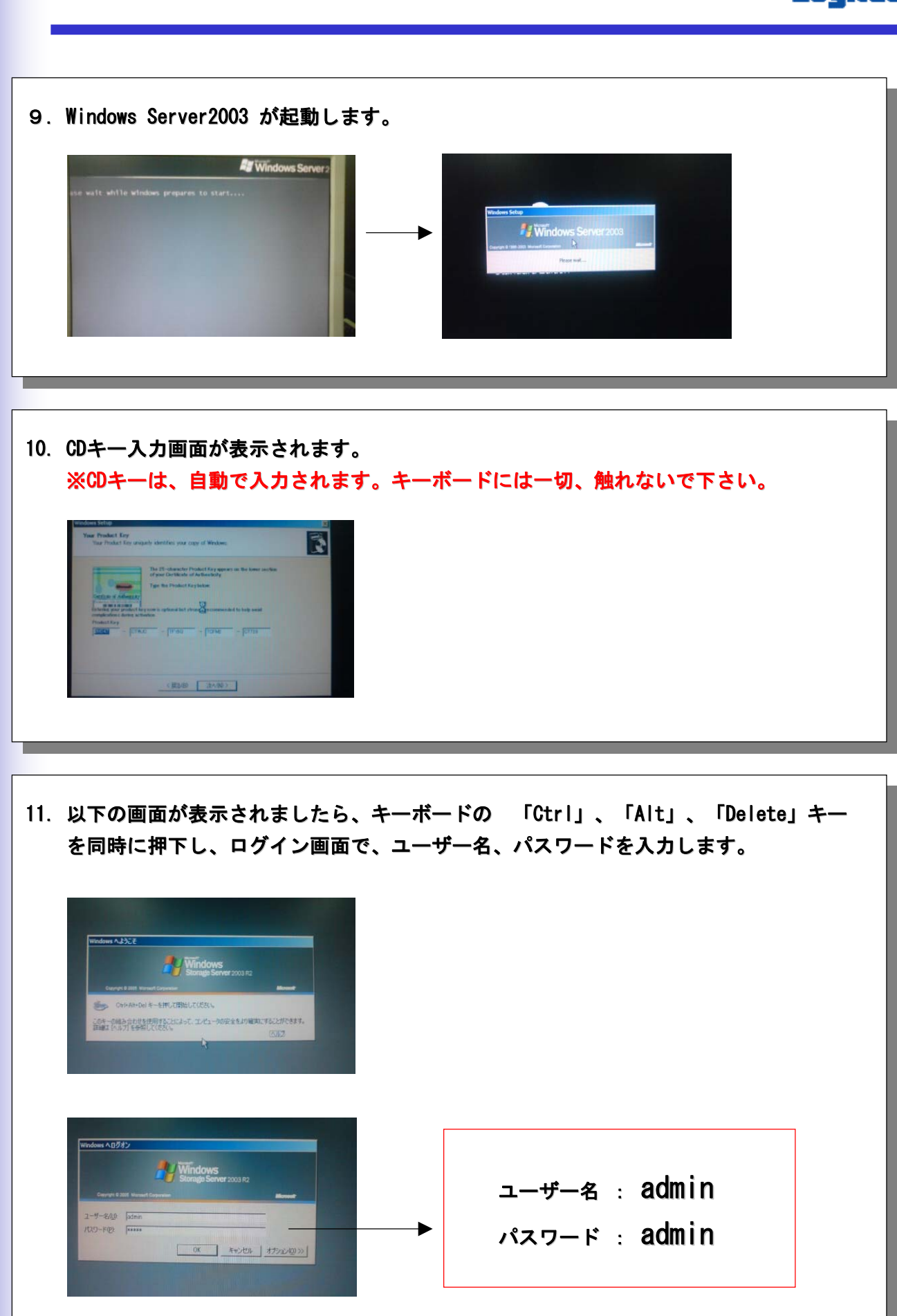

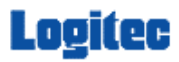

12. 再起動を要求するメッセージボックスが表示されますが、 「 ロジテック ストレージ マネージャー 」が起動し表示されるまでは、絶対に キーボード、マウスには触れないようにしてください。

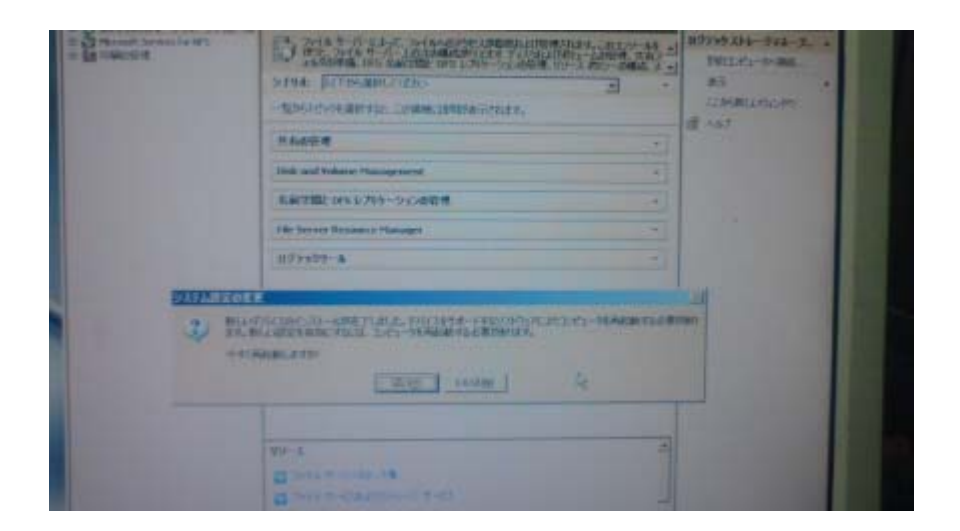

「 ロジテック ストレージ マネージャー 」が起動し表示されましたら、 再起動のメッセージボックスから、【はい】を選択し、再起動を実施します。

13. 再起動後、

以下の画面が表示されましたら、キーボードの 「Ctrl」、「Alt」、「Delete」キー を同時に押下し、ログイン画面で、ユーザー名、パスワードを入力します。

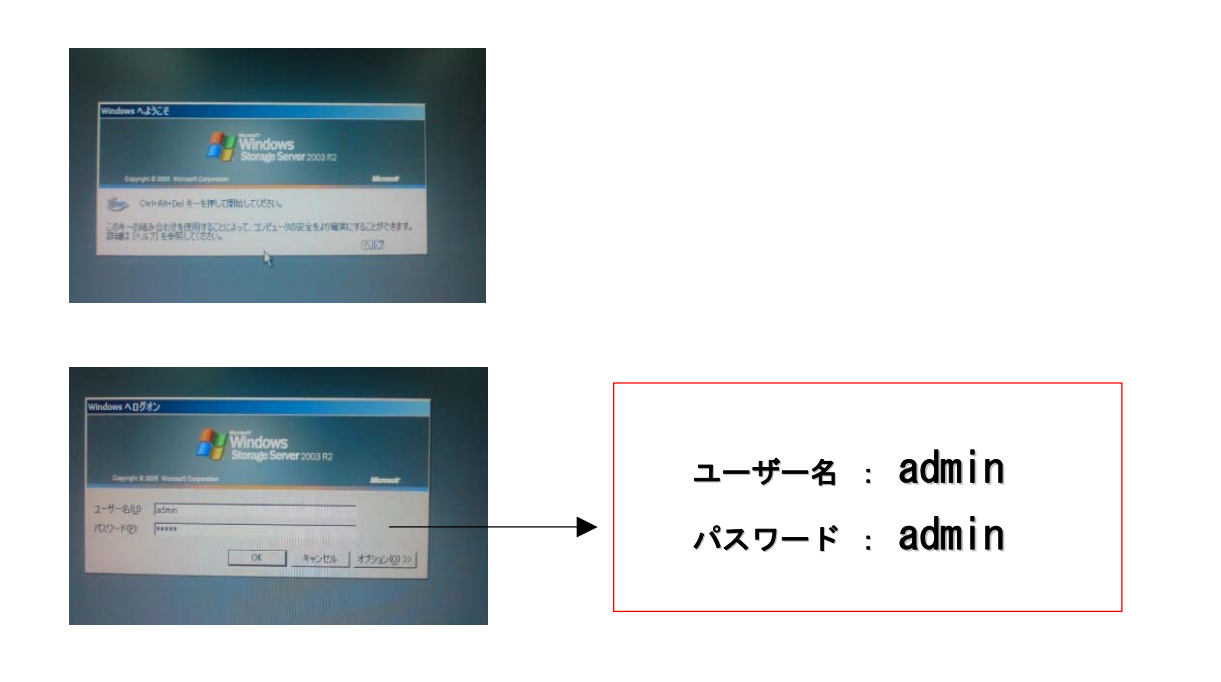

14. 「 ロジテック ストレージ マネージャー 」が起動し表示されるまでは、絶対に キーボード、マウスには触れないようにしてください。

| - 6         | Status Dancy Stor Harmony | 1077-01310-0248-054                                                                                                    | 10           |
|-------------|---------------------------|----------------------------------------------------------------------------------------------------|--------------|
|             | Stanzal Institutes        | 15 年轻之法 经公司 计算机 医子宫 网络马马马马马马马马马马马马马马马马马马马马马马马马马马马马马马马马马马马马                                                                                                    | MPDADA Pen G |
|             |                           | A CONTRACTOR CONTRACTOR AND AND AND                                                                                                    | -            |
| X.          |                           | -Believergente Comucanesa Series,                                                                                                    | # sar        |
|             |                           | These the second second |              |
|             |                           | Dell ser fried the second                                                                                                    |              |
| CHERKING IN |                           | Carlie In LAN - TORING                                                                                                    |              |
| 18 I.       |                           |                                                                                                    |              |
| -           |                           |                                                                                                    |              |
| 1           |                           | the second second second second second second second second second second second second second second second se                                                                                                    |              |
|             |                           |                                                                                                    |              |
|             |                           |                                                                                                    |              |
|             |                           |                                                                                                    |              |
|             |                           | 197-4                                                                                                    |              |
|             |                           | A man a man                                                                                                    |              |
|             |                           | and the second second se                                                                                                    |              |

「 ロジテック ストレージ マネージャー 」が起動し表示されましたら、

・ロジテックツール 右端の▼をクリック後、 → RAIDビルダー をクリックします。

RAIDビルダーの画面が表示されましたら、
 【ディスクの管理を起動】ボタンを押します。

上記画面の表示後、デスクトップにあります。

「 start. bat 」 のアイコンをダブルクリックで起動します。

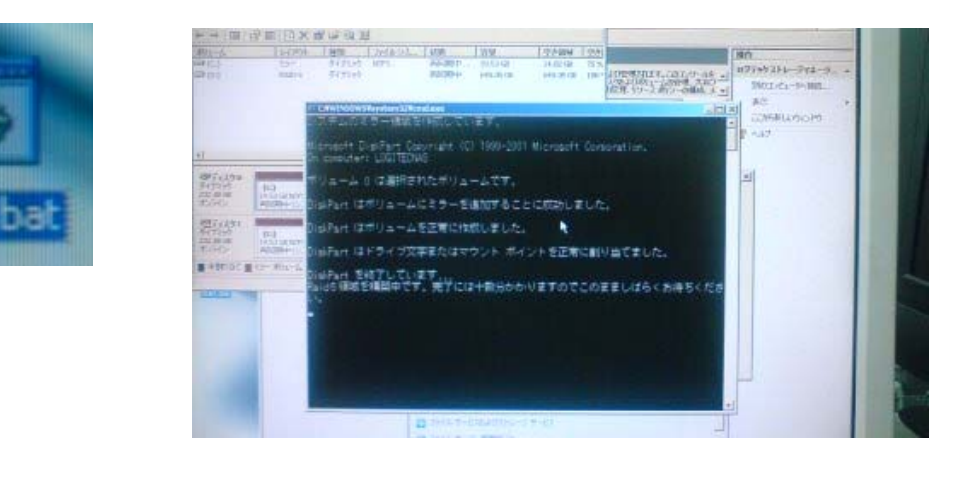

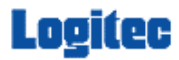

15. ウインドウの操作(拡大、縮小)を使用して、リビルドの進捗がわかるように 表示させます。

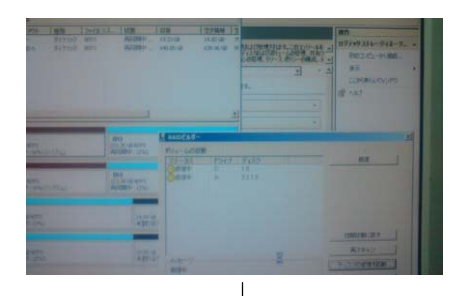

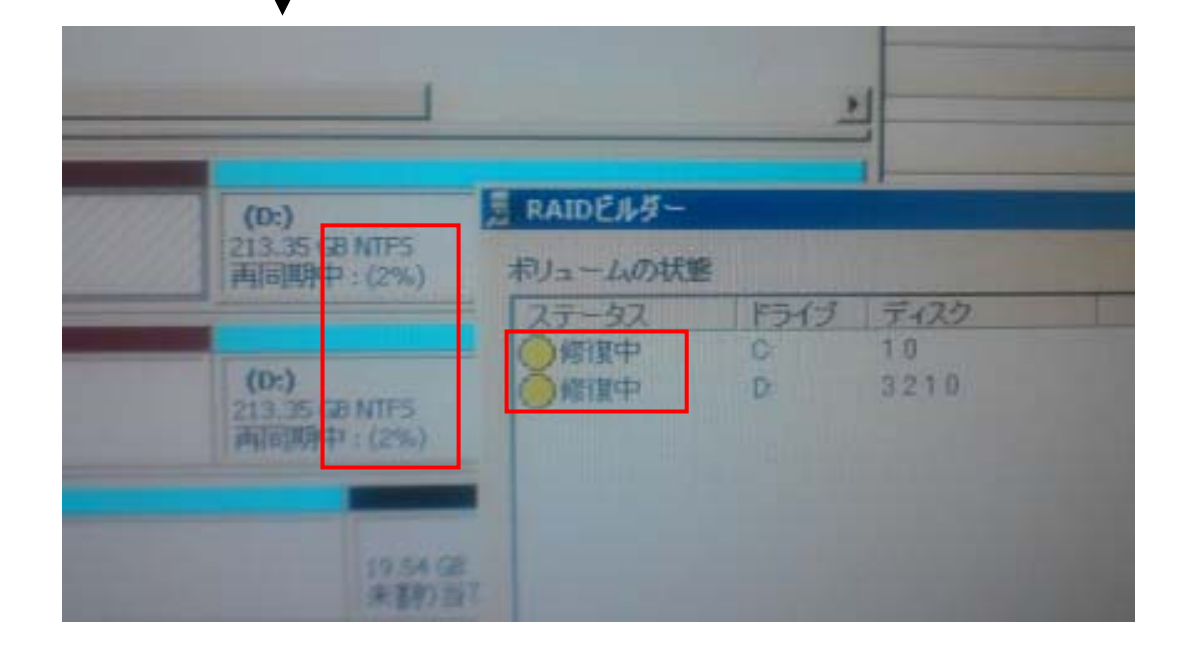

これで、リビルド操作は完了です。

内部のリビルド作業が完了するまでは、本製品の電源を落とさないようにして下さい。 なお、リビルド完了までにかかる時間の目安は、1.0TBモデルで、6~8時間程度です。 4.0TBモデルで約32時間です。